## **Hiding Customers**

To Hide a Customer, in TapeMaster right click the required Customer-ID and select Properties.

| M TapeTrack TapeMaster™ (GazillaByte LLC)                                                                                                    |                                        |                                                |  |  |
|----------------------------------------------------------------------------------------------------|----------------------------------------|------------------------------------------------|--|--|
| File Administration Favorites                                                                                                    | Tools View Help                        |                                                |  |  |
| Customer Filter                                                                                                    |                                        | >                                              |  |  |
| GazillaByte LLC - Production (2,737/756) *** Licensed fo<br>US02 - Los Angeles Data Center (326/5)                                                                                                    |                                        |                                                |  |  |
| US01 - New Yo                                                                                                    | Add Media Type                         | Volumes                                        |  |  |
| CONT - Medi                                                                                                    | Create New Consignment                 | ID Current Location Target Location FI         |  |  |
| 🛄 LTO - LTO Ca                                                                                                    | Delete Customer                        | Enter text h Y Enter text he Y Enter text Y En |  |  |
|                                                                                                    | Add Journal Entry                      | WS0943L3 Library Room Cr                       |  |  |
|                                                                                                    | Properties                             | WS0944L3 🕅 Library Room Ch                     |  |  |
|                                                                                                    | Search Attributes                      | WS0945L3 Server Roo 🕅 Library Ro Ch            |  |  |
|                                                                                                    | Sort By >                              | 📓 WS0946L3 📓 Server Roo 🕅 Library Ro 🛱         |  |  |
|                                                                                                    | View Volume History                    | WS0947L3 Server Roo 🕅 Library Ro Ch            |  |  |
|                                                                                                    |                                        | WS0948L3 🔲 Library Room Cr                     |  |  |
| house of the second second sec | ~~~~~~~~~~~~~~~~~~~~~~~~~~~~~~~~~~~~~~ | LE BERGER L3                                   |  |  |

From the Edit Customer window select the Options tab, set Hide Customer option to True and click Save to update the data.

| t Customer:                  |                         | ×               |
|------------------------------|-------------------------|-----------------|
| Identity                     | Contact Details         | Attributes      |
| 📓 Media Types 🛛 🙎 User       | Access Poptions         | 🍓 LibraryHealth |
| Hide Customer                | True                    |                 |
| Disallow Customer Duplicates | False                   |                 |
| Disallow Global Duplicates   | False                   |                 |
| Volume Lock                  | False                   |                 |
| Hide No Children             | False                   |                 |
| Allowable Media-ID Filter    |                         |                 |
| Maximum number of Media-IDs  | 0                       |                 |
| Holiday Group                |                         |                 |
| Customer Category            | 0                       |                 |
| Parent Customer              | <no selection=""></no>  |                 |
| Account Number               | 0                       |                 |
| Long Barcode Attribute       | <not selected=""></not> |                 |

Once hidden, the Customer can be set to either be greyed out and inactive (not clickable) or completely removed from display depending on the settings in the TapeTrack preferences.

To have the hidden Customer displayed in a greyed out format:

- From the main menu, click File > Preferences
- In the options window, set Show Hidden Customers to True
- Click Save to update data.

To have the hidden Customer removed from display:

- From the main menu, click File > Preferences
- In the options window, set Show Hidden Customers to False
- Click Save to update data.

## **Unhiding Customers**

From: https://rtfm.tapetrack.com/ - **TapeTrack Documentation** 

Permanent link: https://rtfm.tapetrack.com/technote/hiding\_customer\_ids?rev=1607911763

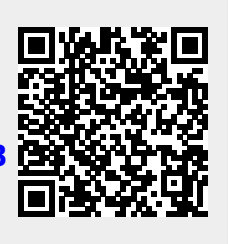

Last update: 2025/01/21 22:07